## LAN DISK H/X/A シリーズ

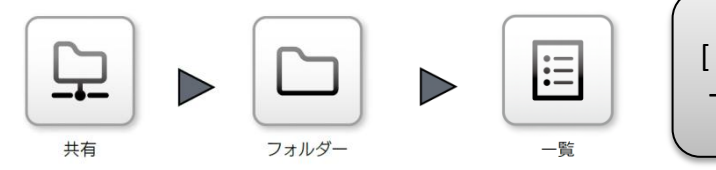

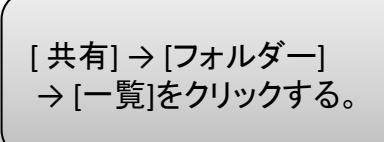

| 名前              | 基本設定       | 操作    |
|-----------------|------------|-------|
| LAN DISK Log    |            | 変更    |
| LAN DISK Manual | <b>a</b>   | 変更 削除 |
| diskl           | <b></b>    | 変更 削除 |
| usbl            | 9 <u>1</u> | 変更    |
| usb2            | 9          | 変更    |
| usb3            |            | 変更    |
| usb4            |            |       |

バックアップ先として設 定した外付けUSBの [変更]をクリック ※この例の場合USB3

詳細アクセス権設定が無効になっている共有フォルダーの名前は赤色で表示されます。

追加へ

## LAN DISK H/X/A シリーズ

■ 推奨設定

## ■ デフォルト設定

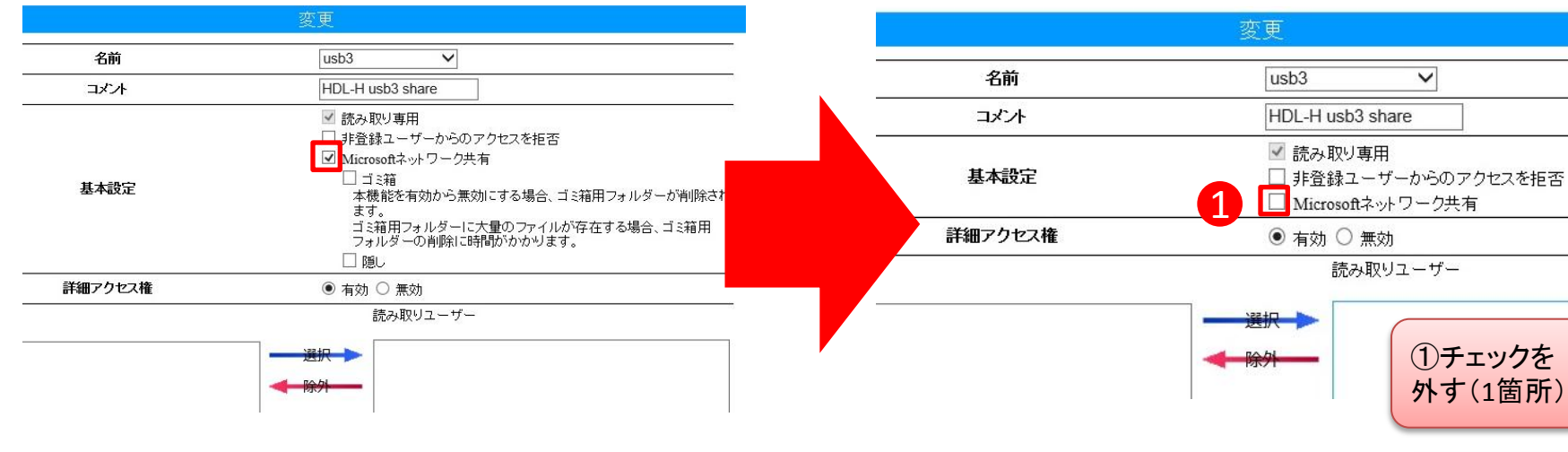

V

読み取りユーザー

 チェックを 外す(1箇所)

 2設定を 反映する

## 注意事項

- バックアップ先の外付けUSB ハードディスクからデータ復旧 する場合は以下の2つの方法があります。
  - 共有を有効にして、管理者がアクセスする。
  - 外付けUSBハードディスクを他のPCに接続してLAN DISK Backup Readerを利用して読みだす